#### وزارة البيئة والمياه والزراعة

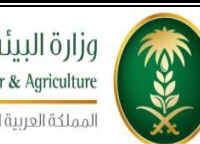

وزارة البيئة والمياه والزراعة Ministry of Environment, Water & Agriculture المملكة العربية السعودية

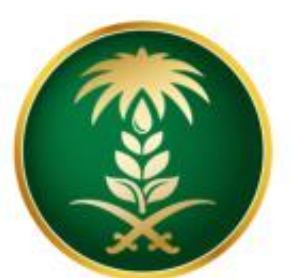

# وزارة البيئة والمياo والزراعة Ministry of Environment, Water & Agriculture

المملكة العربية السعودية

# دليل المستخدم لخدمة طلب نقل ملكية خيل

مشروع منظومة الخدمات الإلكترونية – المرحلة الاولى

شركة شبكة التقنية للاتصالات المتكامله

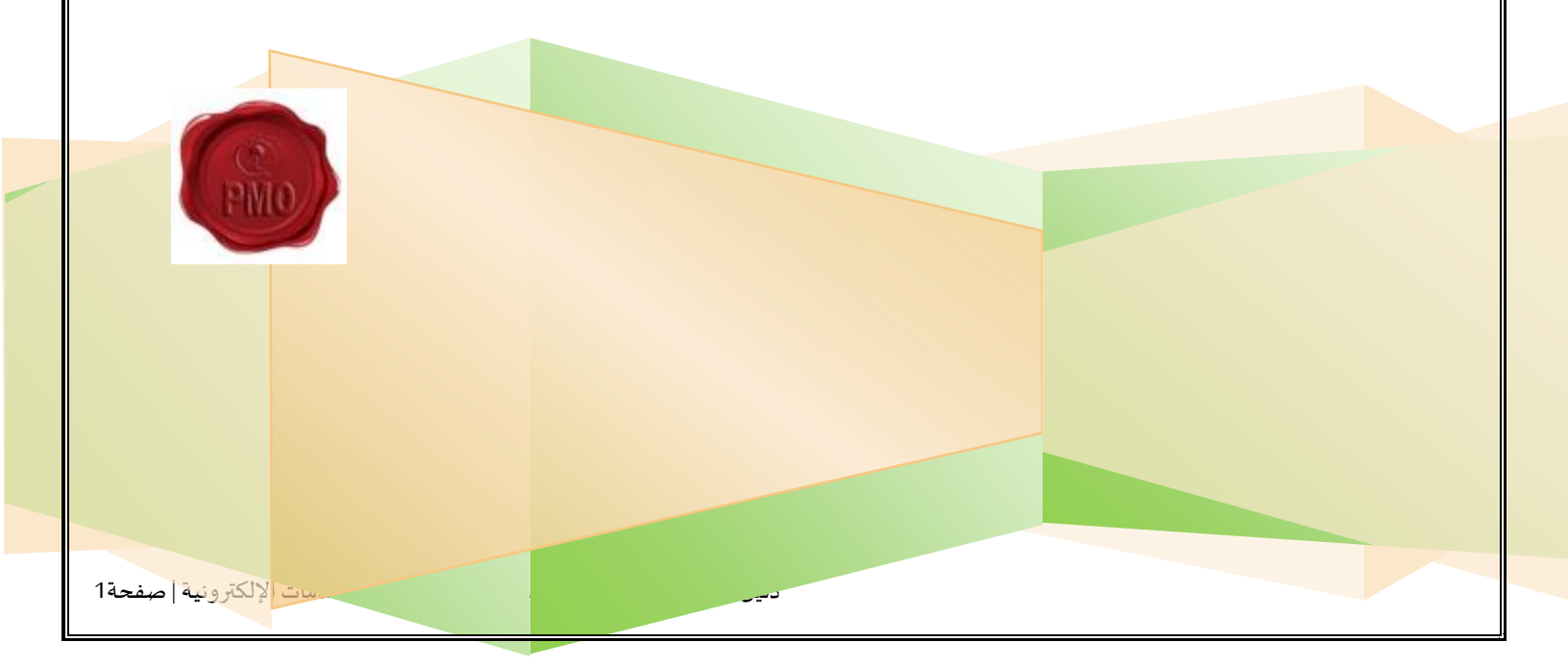

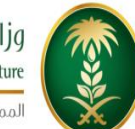

زارة البيئة والمياه والزراعة Ministry of Environment, Water & Agriculture المملكة العربية السعودية

وزارة البيئة والمياه والزراعة

# 1. جدول المحتويات

| 2  | .1 جدول المحتويات                                            |
|----|--------------------------------------------------------------|
| 2  | .1.1 قائمة الأشكال                                           |
| 5  | 2. الباب الأول: تمهيد                                        |
| 5  | 2.1. مقدمة عامة                                              |
| 6  | 2.2. هيكلية الوثيقة                                          |
| 7  | .2.3 تعريف مختصر عن الخدمة المُقدمة                          |
| 9  | 3. الباب الثاني: مخطط سير اجراء الخدمة/تدفق العمل (Workflow) |
| 9  | 3.1. مخطط سير إجراء خدمة/طلب نقل ملكية خيل                   |
| 10 | .3.2 الأدوار والمسؤوليات ضمن المخطط                          |
| 11 | 4. الباب الثالث: الوصف التفصيلي لإجراءات تقديم الخدمة        |
| 11 | 4.1. خطوات عمل "مقدم الطلب"                                  |
| 21 | 4.2. خطوات عمل "الموظف المختص"                               |
| 23 | 4.3. خطوات عمل "المشتري"                                     |
| 25 | 4.4. خطوات عمل "موظف التسجيل"                                |

1.1. قائمة الأشكال

دليل المستخدم لخدمة نقل ملكية خيل- منظومة الخدمات الإلكترونية | صفحة 2

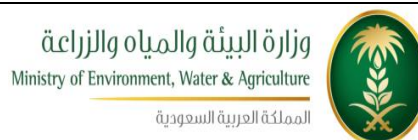

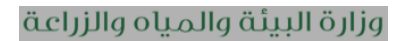

| 9                           | شكل 1 : مخطط سير إجراء الخدمة |
|-----------------------------|-------------------------------|
| 15                          | شكل2 : شاشة الشروط والتعليمات |
| 16                          | شكل 3 : شاشة مقدم الطلب       |
| 17                          | شكل 4 : شاشة تفاصيل الخدمة    |
| 18                          | شكل 5 : الوثائق في الخدمة     |
| Error! Bookmark not defined | شكل 6 : شاشة تحميل الوثائق    |
| 19                          | شكل 7 : شاشة التعهد           |
| 22                          | شكل 8 :شاشة الموظف المختص     |

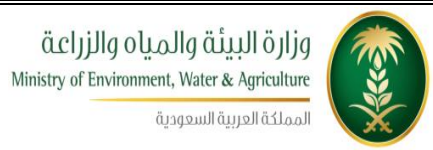

وزارة البيئة والمياه والزراعة

|               |                | الإصدارات |                |
|---------------|----------------|-----------|----------------|
| التغييرات     | أعده           | التاريخ   | رقم<br>الإصدار |
| الإصدار الأول | فريق شركة شبكة | 2016-10-1 | 0.1            |
|               |                |           |                |
|               |                |           |                |
|               |                |           |                |

### 2.الباب الأول: تمهيد

### 2.1. مقدمة عامة

تهدف هذه الوثيقة إلى تقديم تصور واضح لخدمة من الخدمات الإلكترونية التي تقدمها وزارة البيئة والمياه والزراعة كمرحلة أولى من خلال (منظومة الخدمات الإلكترونية) للمتعاملين مع وزارة البيئة والمياه والزراعة وهذه الخدمة هي خدمة طلب نقل ملكية خيل والتي يقدمها مركز الملك عبدالعزيز للخيل العربية الأصيلة ، ويتم طلب هذه الخدمة من خلال الدخول الى منظومة الخدمات الإلكترونية .

تقوم هذه الوثيقة بتوصيف الخدمة الإلكترونية (eServices) وإجراءات العمل المحسَّنة (Improved Business Processes) التي تحقق هذه الخدمة، مع عرض الشاشات المستخدمة وسيناريوهات العمل على الخدمة والأدوار للجهات المشاركة في تنفيذ الخدمة وخطوات تقديم الخدمة بالتفصيل.

#### 2.2. هيكلية الوثيقة

تعتمد الوثيقة أسلوب التدرج (Top-down) في التقييم وذلك لتقديم المعلومات بشكل متدرج ومنهجي بدلاً من إغراق القارئ الكريم بالتفاصيل جملة واحدة. وتعتمد في التوصيف على مجموعة من المعايير العالمية المستخدمة بشكل مناسب دون تعقيد ودون إسهاب ممل أو اختصار مخل. يتم قراءة الوثيقة كما يلي:

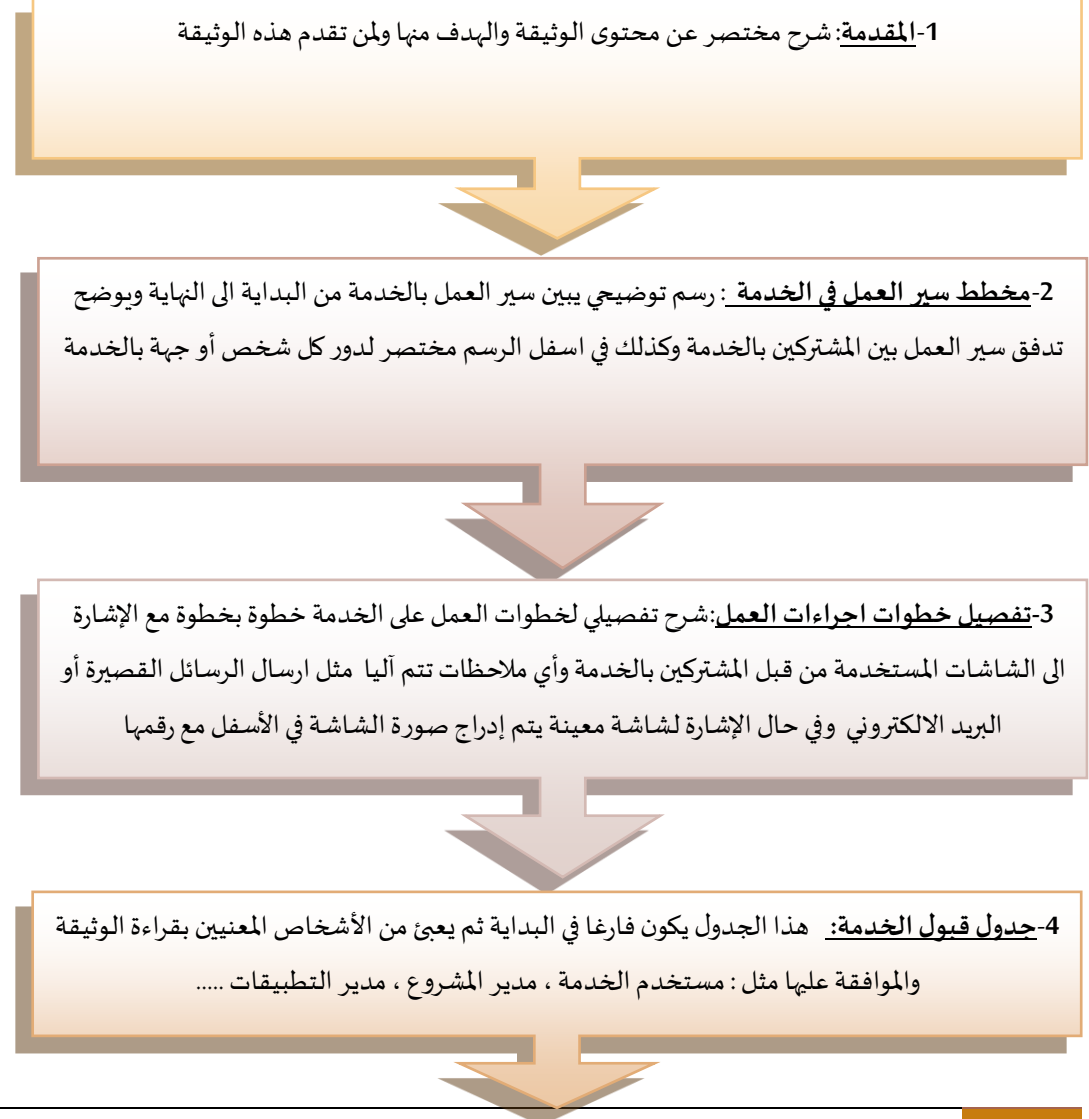

مكتب إدارة المشاريع – وزارة البيئة والمياه والزراعة

### 2.3. تعريف مختصر عن الخدمة المُقدمة

#### وصف الخدمة

يقوم مركز الملك عبدالعزيز باستقبال طلبات نقل الملكية للخيل المسجلة في سجلات الخيل العربية والتحقق من الخيل والوثائق المرفقة واتخاذ الاجراءات اللازمة لإصدار هذه الشهادة وتحديث بيانات ملّاك الخيل في سجلات الخيل العربية.

| رقم الخدمة                      | KAH.eSrv.05                                                                                                    |
|---------------------------------|----------------------------------------------------------------------------------------------------|
| اسم الخدمة                      | نقل ملكية                                                                                                    |
| قنوات تقديم الخدمة              | ●نظام بوابة الخدمات الإلكترونية.<br>●تطبيق الجوال                                                                                                    |
| رسوم تقديم الخدمة               | 200 ريال (يدفعها المشتري).                                                                                                    |
| الوثائق المطلوبة لتنفيذ الخدمة  | <ul> <li>السجل المدني او السجل التجاري للمشتري موقع ومختوم</li> <li>السجل المدني او السجل التجاري للبائع موقع ومختوم</li> </ul>                                                                                                    |
| متطلبات وشروط الحصول على الخدمة | <ul> <li>أن يكون الخيل مسجل في سجلات الخيل العربية.</li> <li>ان يكون مقدم الطلب هو مالك الخيل.</li> <li>ان يكون البائع والمشتري حاصلان على حساب (User Name) وكلمة سرية للدخول الى النظام.</li> <li>أن يكون الخيل غير نافق.</li> <li>أن لا يوجد على المشتري مخالفات.</li> </ul> |

|                                     | <ul> <li>مقدم الطلب(البائع).</li> </ul>    |
|-------------------------------------|--------------------------------------------|
| ( . N( : ···· à · < ( ± t)          | • الموظف المختص                            |
| المسارحون في منفيد الإجراء          | • المشتري                                  |
|                                     | • موظف التسجيل.                            |
| الأحداث التي تطلق الاجراء           | ارسال طلب نقل ملكية يدوي من قبل مقدم الطلب |
| عدد العمليات الإلكترونية خلال السنة | 500                                        |
| مدة تنفيذ الخدمة                    | يوم واحد                                   |

# 3.الباب الثاني: مخطط سير اجراء الخدمة/تدفق العمل (Workflow)

### 3.1. مخطط سير إجراء خدمة/طلب نقل ملكية خيل

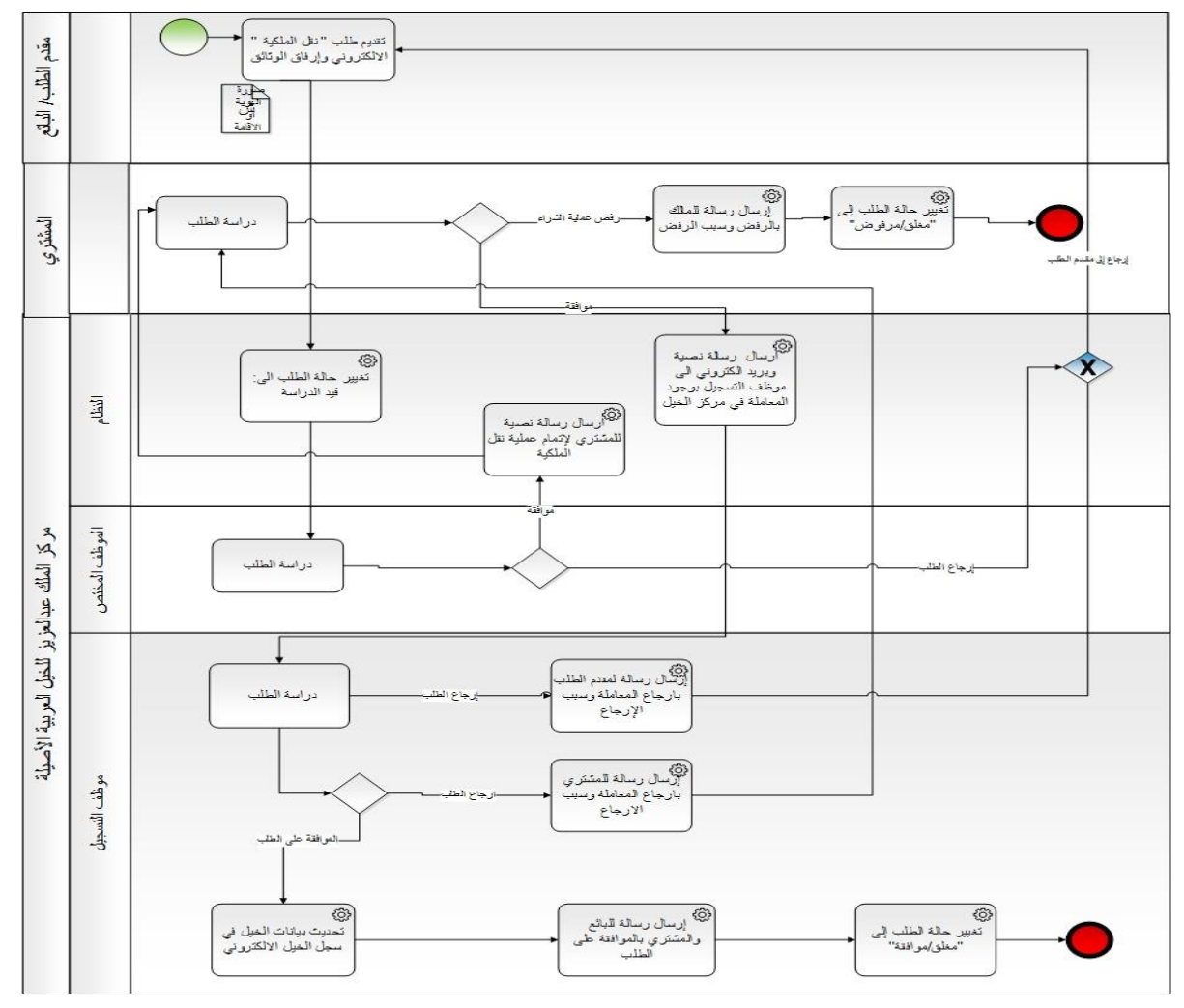

شكل 1: مخطط سير إجراء الخدمة

| المسؤوليات                                                    |   | الدور                         | # |
|---------------------------------------------------------------|---|-------------------------------|---|
| تقديم الطلب خلال شاشة تقديم الطلب.                            | • | مقدم الطلب                    | 1 |
| الموافقة على عملية الشراء من خلال شاشة المشتري.               | • | المشتري                       | 2 |
| إتخاد قرار على الطلب إما موافقة او ارجاع الى البائع           | • | الموظف المختص                 | 3 |
| دراسة الطلب والمرفقات واتخاذ قرار من خلال الشاشة اما          | • | موظف التسجيل                  | 4 |
| بالموافقة وارسال رسالة الى بالموافقة للبائع والمشتري أو ارجاع |   |                               |   |
| الطلب في حال عدم توفر الشروط وإرسال رسالة إلى البائع والمشتري |   |                               |   |
| بوجود نواقص.                                                  |   |                               |   |
| ارسال الرسائل النصية والبريد الالكتروني للمعنيين              | • | محرك نظام الخدمات الالكترونية | 5 |
| العمل كمراسل ألي بإحالة الطلب بين الموظفين حسب قراراتهم       | • | الآلي                         |   |
| توثيق خطوات سير الطلب                                         | • |                               |   |
| تحديث حالة الخيل في سجلات الخيل العربية الأصيلة آليا من خلال  | • |                               |   |
| معلوماته التي في الطلب                                        |   |                               |   |
| تنفيذ اجراءات التصعيد الالكترونية في حال تأخر اتخاذ الإجراء   | • |                               |   |
| من قبل المعنيين وحسب الاعدادات الموجودة في الخدمة             |   |                               |   |

### 3.2. الأدوار والمسؤوليات ضمن المخطط

### 4. الباب الثالث: الوصف التفصيلي لإجراءات تقديم الخدمة

4.1. خطوات عمل "مقدم الطلب"

| # | توصيف الخطوة (النشاط)                                   | ملاحظات                                   |
|---|---------------------------------------------------------|-------------------------------------------|
| 1 | يقوم مقدم الطلب بالدخول الى نظام بوابة الخدمات          | اللہ 📷 خدمات مرکز الخبول                  |
|   | الالكترونية (منظومة الخدمات الإلكترونية) , واختيار      | 🔤 خدمة نقل الملكية<br>                    |
|   | "خدمات مركز الخيول /خدمة نقل الملكية/ تقديم             |                                           |
|   | الطلب".                                                 |                                           |
| 2 | تظهر لمقدم الطلب شاشة تحتوي على شروط وتعليمات           | الشكل 2 : يبين شاشة شروط وتعليمات الخدمة. |
|   | الخدمة فيقوم بقراءتها والتأكد من الالتزام بها قبل المضي |                                           |
|   | بالخدمة ويضغط على زر الموافقة على الشروط لينتقل         |                                           |
|   | لشاشة معلومات الطلب.                                    |                                           |
| 3 | يقوم مقدم الطلب بتعبأة نموذج " طلب خدمة نقل             | الشكل 3 : يبين شاشة مقدم الطلب.           |
|   | الملكية " الإلكتروني ويحدد داخل الطلب نوعه وصاحبه       |                                           |
|   | ويتم ألياً تعبئة حقول البريد الإلكتروني ورقم الجوال     |                                           |
|   | والعنوان ويضغط على زر انشاء معاملة جديدة فيقوم          |                                           |
|   | النظام آلياً بصرف رقم متسلسل للطلب.                     |                                           |
|   |                                                         |                                           |

|                                    | يقوم نظام بوابة الخدمات الإلكترونية بالتحقق من                 | 4 |
|------------------------------------|----------------------------------------------------------------|---|
|                                    | الحقول في الطلب وفي حال وجود نقص أو خطأ في                     |   |
|                                    | الحقول يقوم النظام بإظهار رسالة توضح الخطأ للمدخل              |   |
|                                    | ليقوم بتصحيحه.                                                 |   |
| الشكل 4: يوضح شاشة تفاصيل خدمة نقل | في حال عدم وجود خطأ في الإدخال يقوم مقدم الطلب                 | 5 |
| الملكية.                           | بالضغط على زر "التالي" فيقوم النظام بإظهار شاشة                |   |
|                                    | تفاصيل خدمة نقل الملكية.                                       |   |
|                                    | يقوم مقدم الطلب باضافة المعلومات الرئيسية التالية:             | 6 |
|                                    | <ul> <li>اختيار رقم تسجيل الخيل المراد إصدار شهادة</li> </ul>  |   |
|                                    | تسجيل له من القائمة المنسدلة.                                  |   |
|                                    | <ul> <li>عند اختيار الخيل يقوم النظام بتعبأة الحقول</li> </ul> |   |
|                                    | التالي بشكل آلي:                                               |   |
|                                    | - اسم الخيل عربي                                               |   |
|                                    | - اسم الخيل انجليزي                                            |   |
|                                    | - رقم ت <i>س</i> جيل الأم                                      |   |
|                                    | - اسم الأم                                                     |   |
|                                    | - رقم ت <i>سج</i> يل الأب                                      |   |
|                                    | - اسم الأب                                                     |   |
|                                    | - مالك الخيل.                                                  |   |
|                                    | <ul> <li>إدخال رقم جوال المشتري</li> </ul>                     |   |
|                                    | ثم الضغط على زر "اضافة" لتخزين السجل.                          |   |

| 7  | عند الانتهاء من اضافة جميع الحقول المطلوبة يقوم مقدم      | الشكل 5: يوضح شاشة تحميل الوثائق المطلوبة. |
|----|-----------------------------------------------------------|--------------------------------------------|
|    | الطلب بضغط زر "التالي" فتظهر له شاشة تحميل الوثائق        |                                            |
|    | المطلوبة وتظهر في الشاشة اسماء الوثائق المطلوب            |                                            |
|    | تحميلها ويكون حقل اسم الملف امام اسم الوثيقة فارغا و      |                                            |
|    | الوثائق المطلوبة كالتالي:                                 |                                            |
|    | <ol> <li>السجل المدني او السجل التجاري للبائع</li> </ol>  |                                            |
|    | مختومة وموقعه                                             |                                            |
|    | <ol> <li>السجل المدني او السجل التجاري للمشتري</li> </ol> |                                            |
|    | مختومة وموقعه                                             |                                            |
| 8  | يقوم مقدم الطلب بالضغط على زر التحميل (شكل قلم)           |                                            |
|    | على يمين اسم الوثيقة فتظهر شاشة تحميل الوثائق             |                                            |
|    | فيثوم بالضغط على زر (UPLOAD) فيقوم باختيار ملف            |                                            |
|    | الوثيقة المطلوبة من الجهاز والضغط على زر "تحميل           |                                            |
|    | الوثائق" فيقوم النظام بتحميل الوثيقة من جهاز              |                                            |
|    | المستخدم إلى قاعدة بيانات النظام.                         |                                            |
| 9  | بعد إتمام تحميل الوثائق المطلوبة يقوم مقدم الطلب          | الشكل 6: يوضح نص التعهد الخاص بهذه الخدمة. |
|    | بالضغط على زر "التالي" فتظهر له شاشة التعهد.              |                                            |
| 10 | يقوم مقدم الطلب بقراءة نص التعهد ومن ثم اختيار            |                                            |
|    | (نعم) امام جملة (موافق على الشروط) فيقوم النظام الياً     |                                            |
|    | بإظهار زر (تنفيذ الطلب).                                  |                                            |
| i  | 1                                                         |                                            |

| ل على زر  | لى زر "تنف  | ط على ز   | بالضغم     | الطلب     | م مقدم   | يقو   | 11 |
|-----------|-------------|-----------|------------|-----------|----------|-------|----|
| لع رمز ال | مز التحقز   | ائع رمز ا | من الباة   | ة تطلب    | ر شاشا   | تظه   |    |
| وجد بها   | . بها رمز ا | يوجد بها  | جواله ي    | الة الى   | لبائع رس | الى ا |    |
| ظام باح   | م باحالة ا  | لنظام با  | يقوم الن   | لطلب وب   | مقدم ال  | دور   |    |
| ہ یقوم ب  | وم بتنفيذ   | ره يقوم   | ي بدور     | لآلي والذ | دمات ا   | الخ   |    |
| ود مسب    | مسبقا لهن   | لعد مس    | ناريو الم  | ب السي    | لب حس    | الط   |    |
|           |             |           |            |           |          |       |    |
| طلب إلى   | ب إلى "تح   | لطلب إل   | حالة ال    | م بتغيير  | م النظاد | يقو   | 12 |
| لختص      | ص ويقو      | المختص    | لوظف ا     | ب إلى الم | الة الطل | بإح   |    |
| وظف الم   | ف المختص    | لموظف ا   | ني الى الم | الكتروذ   | ية وبريد | نصب   |    |
|           |             |           |            |           |          |       |    |

### شاشة الشروط والتعليمات

| 1                                 | <u> </u> | -0-           | -0-           | -0-        |                                                              |                  |
|-----------------------------------|----------|---------------|---------------|------------|--------------------------------------------------------------|------------------|
|                                   | تعهد     | تحميل الوتالق | تقاصيل الخدمة | مقدم للطلب | شروط وتعليمات                                                |                  |
| 0                                 |          |               |               |            | 2                                                            | 📰 تعليمات الخدمة |
| چ وثيقة 🚭 غيبو 👌 اواقق على الشروط |          |               |               |            | Q 🕲Enter search text here                                    | * Search         |
|                                   |          |               |               |            | توصيف                                                        | مسلسل            |
| A.                                |          |               |               |            | قراءة التعليمات والتمروط                                     | 1                |
|                                   |          |               |               |            | انقر على زر التالي وقم بإدخال بيانات مقدم الطلب              | 2                |
|                                   |          |               |               |            | انقر على زر التالي وقم بإدخال تقاصبول الخدمة                 | 3                |
|                                   |          |               |               |            | انقر على زر التالى وقم بتحميل الوتائق المطلوبة               | 4                |
| *                                 |          |               |               |            | انقر على زر الثالي للانتقال الى شاشة التعهد                  | 5                |
| of 5 5 - 1                        |          |               |               |            | C 🕊 of 1 Pag                                                 | ie 🔊 🔊           |
| 0                                 |          |               |               |            |                                                              | 📰 شروط الخدمة    |
|                                   |          |               |               |            | Q 🕲Enter search text here                                    | * Search         |
|                                   |          |               |               |            | توصيف                                                        | مسلسل            |
|                                   |          |               |               |            | أن يكون الخيل مسجل باسم البائع                               | 1                |
|                                   |          |               |               |            | أن يكون المغيل غير ناقى                                      | 2                |
|                                   |          |               |               |            | وجود حساب للبالع والمشتري على منظومة الخدمات الالكترونية     | 3                |
|                                   |          |               |               |            | ان بكون لديك رصيد كافي لتمديد رسوم الخدمة و البالغة 200 ريال | 4                |
| of 4 4 - 1                        |          |               |               |            | C 🔣 of 1 1 Pag                                               | ie > >>          |

شكل2 : شاشة الشروط والتعليمات

### شاشة مقدم الطلب

|                       |         |                                                | -            |                    | -                 | -0-           |                              |                   |          |        |
|-----------------------|---------|------------------------------------------------|--------------|--------------------|-------------------|---------------|------------------------------|-------------------|----------|--------|
|                       |         |                                                | شروط وتطيمات | مقدم الطلب         | تقاصيل الخدمة     | تحميل الوتالي | <u>168</u>                   |                   |          |        |
| افة معاملة            |         |                                                |              |                    |                   |               |                              |                   |          | )      |
|                       |         |                                                |              |                    |                   |               |                              | نشاء معاملة جديدة | 💧 السابق | التالي |
| ه بياتات المعاملة     | 1       |                                                | · · · ·      |                    |                   |               |                              |                   |          |        |
| م المعاملة:           | *       | 6002968                                        | تاريخ المعاه | ملة هـ:            | 02-02-1438        |               | تاريخ المعاملة م:            | NOV-16-02         |          |        |
| م الطلب:              |         | حدمات مركز المبول/هدمة نقل الملكية/تقديم الطلب |              |                    |                   |               |                              |                   |          |        |
| ع الطلب:              | * مواطن |                                                | صاحب العللب: |                    | صاحب الطلب        |               | حسن اكرم حسن الخوالدة        |                   |          |        |
| 🔺 مر طن               |         |                                                |              |                    |                   |               |                              |                   |          |        |
| م السجل المدنى:       |         | 1058171743                                     | تاريخ انتهاء | ، السجل المنني هـ: | 01-01-1440        |               | تاريخ انتهاء السجل العدني م: | SEP-18-11         |          |        |
| al as                 |         |                                                |              |                    |                   |               |                              |                   |          |        |
| لمکرر<br>بد الکتروني: |         | aldah@almajdsoft.com                           | hkhawa       |                    | رقم الجوال:       |               | 0563862144                   |                   |          | 1      |
| خوان:                 |         |                                                |              |                    | ملاحظات           |               |                              |                   |          | Ē      |
|                       |         |                                                |              |                    | ناريخ الملاحظة هـ | 1             |                              |                   |          | -      |

شكل 3 : شاشة مقدم الطلب

#### شاشة تفاصيل الخدمة

| iyu                              | ىقاصيل الحدمة الحميل اوتانق | شروط ونعليمات مغلم لطلب |                         |
|----------------------------------|-----------------------------|-------------------------|-------------------------|
| 0                                |                             |                         | تقل الملكية             |
| 🔛 حفظ 🔘 انصافة 🔰 السابق ؋ التالي |                             |                         |                         |
|                                  |                             |                         | — 🔺 محرمات الفيل الدياع |
| اسم الخول انجليزي:               |                             | 📎 🔻 أسم الخيل عربي:     | رقم التسجيل: *          |
|                                  | اسم الأم:                   |                         | رقم تسجيل الأم:         |
|                                  | اسم الأب:                   |                         | رقم تسجول الأب:         |
|                                  | جوال المشتري: *             |                         | مالك الخيل:             |
|                                  |                             |                         |                         |
|                                  |                             |                         |                         |
|                                  |                             |                         |                         |
|                                  |                             |                         |                         |
|                                  |                             |                         |                         |
|                                  |                             |                         |                         |
|                                  |                             |                         |                         |
|                                  |                             |                         |                         |
|                                  |                             |                         |                         |

شكل 4 : شاشة تفاصيل الخدمة

### شاشة الوثائق في الخدمة

|               |                        | · · · · · · · · · · · · · · · · · · · |                                                    |        |
|---------------|------------------------|---------------------------------------|----------------------------------------------------|--------|
|               |                        | تحميل الوثائق تعهد                    | تاروط وكطيبات مقدم لطلب تقاصيل الغدمة ا            |        |
| 0             |                        |                                       | تائن في الخمة                                      | 🏛 الو: |
| سابق 💧 التالي | الله 🕨                 |                                       | Q 💿Enter search text here 💌 Se                     | arch   |
| ملاحظ         | الوثيفة اجبارية \تكامل | الوثيقة اجبارية                       | ىلىىل 💌 توصيف الونيقة                              | una    |
|               | У                      | تعم                                   | السجل العدتي او السجل التجاري للمتشري موقع و مغتوم |        |
|               | У                      | تعم                                   | السجل المدنى او التجاري للبائع موقع و مغتوم        |        |
|               |                        |                                       |                                                    |        |
| 4             |                        |                                       |                                                    | Þ      |
| of 2 2 - 1    |                        |                                       | C K of1 1 Page »                                   | >>     |

شكل 5 : الوثائق في الخدمة

#### شاشة التعهد

|            |      |               |               | -0-        |                                |                          |                  |
|------------|------|---------------|---------------|------------|--------------------------------|--------------------------|------------------|
|            | تبهد | تحميل الوتائق | تقاصيل الخدمة | مقدم الطلب | شروط وتعليمات                  |                          |                  |
| Ø          |      |               |               |            |                                |                          | التعهد           |
| السابق     |      |               |               |            |                                |                          |                  |
|            |      |               |               | کېه        | دخلة صحيحة واواقق على نقل المل | اقر ان جميع البيانات اله | س التعهد:        |
| <b>▼</b> ⊗ |      |               |               |            |                                | ¥ *                      | وافق على الشروط: |
|            |      |               |               |            |                                |                          |                  |
|            |      |               |               |            |                                |                          |                  |
|            |      |               |               |            |                                |                          |                  |
|            |      |               |               |            |                                |                          |                  |
|            |      |               |               |            |                                |                          |                  |
|            |      |               |               |            |                                |                          |                  |
|            |      |               |               |            |                                |                          |                  |

شكل 6 : شاشة التعهد

### شاشة رمز التحقق

|                 | •                 |               |               |               |                              |                      |                   |
|-----------------|-------------------|---------------|---------------|---------------|------------------------------|----------------------|-------------------|
|                 | تعهد              | تحميل الودائق | للاصليل لختمة | مقدم الصلابيا | خروط وتعليمات<br>ا           |                      |                   |
| ستن 🛇           | الد<br>ال         |               |               |               |                              |                      | التعهد            |
| السابق 🔞 السابق |                   |               |               |               | التحقق من خلال رسالة بالجوال |                      |                   |
|                 | اعتماد رمز التحقق |               |               |               | رمز التحقق:                  | الر ان جميع البيانات | نص التعهد:        |
| × ©             |                   |               |               |               |                              | * نح                 | موافق على التروط: |
|                 |                   |               |               |               |                              |                      |                   |
|                 |                   |               |               |               |                              |                      |                   |
|                 |                   |               |               |               |                              |                      |                   |
| L               |                   |               |               |               |                              |                      |                   |
|                 |                   |               |               |               |                              |                      |                   |
|                 |                   |               |               |               |                              |                      |                   |

شكل 7 : رمز التحقق

4.2. خطوات عمل "الموظف المختص"

| ملاحظات                                     | توصيف الخطوة (النشاط)                                 | # |
|---------------------------------------------|-------------------------------------------------------|---|
|                                             | يقوم الموظف المختص بالدخول الى نظام بوابة الخدمات     | 1 |
|                                             | الالكترونية (منظومة الخدمات الإلكترونية) , واختيار    |   |
| ···· الموظف المختص - تتقيى وتائى            | "خدمات مركز الخيول/خدمة نقل الملكية / الموظف          |   |
|                                             | المختص ".                                             |   |
| الشكل 8: يبين شاشة المشتري واختيار المشتري. | يقوم الموظف المختص بالدخول إلى الطلب من خلال          | 2 |
|                                             | الشاشة الخاصة به ويقوم بدراسة الطلب والتأكد من        |   |
|                                             | بيانات الخيل وبياناته الشخصية من خلال تبويبة نقل      |   |
|                                             | الملكية كما يقوم بختيار المشتري من خلال الضغط على زر  |   |
|                                             | "اختيار المشتري"                                      |   |
|                                             |                                                       |   |
|                                             | فتظهر شاشة اختيار المشتري ويقوم الموظف المختص         | 3 |
|                                             | باختيار نوع المالك الجديد ويكون اما مواطن او شركة ومن |   |
|                                             | ثم اختيار المالك الجديد                               |   |
|                                             | في حالة وجود خطأ أو نواقص في الطلب يقوم الموظف        | 4 |
|                                             | المختص بإدخال ملاحظاته وسبب الارجاع في خانة           |   |
|                                             | الملاحظات الموجودة في "الإشعارات"ومن ثم اختيار اضافة  |   |
|                                             | ملاحظة فتظهر له شاشة" اضافة الملاحظات" ومن ثم         |   |
|                                             | الضغط على زر "ارجاع لمقدم الطلب" فيقوم النظام بارجاع  |   |
|                                             | المعاملة الى مقدم الطلب وإرسال رسالة نصية له تفيد     |   |
|                                             | بارجاع المعاملة لاستكمال النواقص في المعاملة.         |   |

مكتب إدارة المشاريع – وزارة البيئة والمياه والزراعة

| 5 | في حالة كانت المعاملة سليمة يقوم الموظف المختص         |  |
|---|--------------------------------------------------------|--|
|   | بالضغط على زر "توصية بالموافقة"                        |  |
| 6 | فيقوم النظام بارسال رسالة الى المشتري بوجود معاملة نقل |  |
|   | ملكية لاتخاد اجراء                                     |  |
|   |                                                        |  |

### شاشة الموظف المختص

| 0                              |                                  |                |                 |                                                                                                    |             |                            |                | 📰 متابعة الطلبات                                        |
|--------------------------------|----------------------------------|----------------|-----------------|----------------------------------------------------------------------------------------------------|-------------|----------------------------|----------------|---------------------------------------------------------|
| ) اهتبار المشتري 🔪 الإشعارات 💌 | ن مقدم الطلب 🕥 توصية بالمواقفة ( | ارجاع الم      |                 |                                                                                                    |             | تمب في                     |                | رفع الطلب:                                              |
| الاج                           | اسم البائع                       | اسم الخيل عربي | رقم تسجيل الخيل | الطلب التاريخ م                                                                                                    | تاريخ نقديم | رقبها                      |                | اسم المعاملة                                            |
| الدة الموظف المعتص             | اختيار المشتري                   |                |                 |                                                                                                    |             | 00                         | بة نقل الملكية | خدمات مركز الغبول/خده                                   |
| 4                              | حفظ ا                            |                |                 |                                                                                                    |             |                            |                | (F                                                      |
| of11-1                         |                                  |                |                 | in the second second se |             |                            | of 1 1         | Page > >>                                               |
| ۵                              | Q (Ø                             |                |                 | مواطن                                                                                                    | *           | توع المالك الجديد <u>:</u> |                | بيانك المعاملة                                          |
|                                | * (2)                            |                |                 |                                                                                                    |             | المالك الجيد:              | 📰 شريط الخلبة  | 📰 تطيبك النشة                                           |
|                                |                                  |                |                 |                                                                                                    |             | السجل المدني:              |                |                                                         |
|                                |                                  |                |                 |                                                                                                    |             |                            | 20.95          | <ul> <li>ملومات الخيل العياع</li> </ul>                 |
|                                |                                  |                |                 |                                                                                                    |             |                            | 0013           | رم سيبي.<br>دو شيرا، الدُر                              |
|                                |                                  |                |                 |                                                                                                    |             |                            | 0012           | ريم سيري مم.<br>رقد تسجيل الأب                          |
|                                |                                  |                |                 |                                                                                                    |             |                            | العنين ا       | مالك الميل:                                             |
|                                |                                  |                |                 |                                                                                                    |             |                            |                |                                                         |
|                                |                                  |                |                 |                                                                                                    |             |                            | -              | <ul> <li>ــــــــــــــــــــــــــــــــــــ</li></ul> |
|                                |                                  |                |                 |                                                                                                    |             |                            | *              | يوع المستري:                                            |
|                                |                                  |                |                 |                                                                                                    |             |                            |                | ا الله الله الله الله                                   |
|                                | 0563862144                       | 4              | جوال البائع:    |                                                                                                    |             | زم حسن الخوالدة            | حسن اک         | اليم اليائع:                                            |
|                                |                                  |                |                 |                                                                                                    |             |                            |                |                                                         |

شكل 8 :شاشة الموظف المختص

### 4.3. خطوات عمل "المشتري"

| ملاحظات                                | توصيف الخطوة (النشاط)                                   | #  |
|----------------------------------------|---------------------------------------------------------|----|
| ا مرکر الخبول 🛁 🚽                      | يقوم المشتري بالدخول الى نظام بوابة الخدمات الالكترونية | 7  |
| الله 📷 خدمة نقل الملكية<br>المشتري/خيل | (منظومة الخدمات الإلكترونية) , واختيار "خدمات مركز      |    |
|                                        | الخيول/خدمة نقل الملكية / المشتري/خيل ".                |    |
| الشكل 9: يبين شاشة المشتري.            | يقوم المشتري بالدخول إلى الطلب من خلال الشاشة           | 8  |
|                                        | الخاصة به ويقوم بدراسة الطلب والتأكد من بيانات الخيل    |    |
|                                        | وبياناته الشخصية من خلال تبويبة نقل الملكية             |    |
|                                        | في حال عدم رغبة المشتري بإتمام عملية نقل الملكية يقوم   | 9  |
|                                        | بإدخال من خلال الضغط على زر الاشعارات ومن ثم اختيار     |    |
|                                        | اضافة ملاحظة فتظهر له شاشة اضافة الملاحظة ومن ثم        |    |
|                                        | الضغط على زر "رفض الطلب" فيقوم النظام باغلاق            |    |
|                                        | المعاملة وإرسال رسالة نصية إلى مقدم الطلب تفيد برفض     |    |
|                                        | المشتري عملية الشراء.                                   |    |
|                                        | في حال كان يرغب المشتري بإتمام عملية نقل الملكية يقوم   | 10 |
|                                        | بالضغط على زر الموافقة على الطلب فيظهر له شاشة رمز      |    |
|                                        | التحقق ويقوم النظام بارسال رمز ل جواله ويقوم بادخاله ،  |    |
|                                        | ثم يقوم النظام بإرسال رسالة نصية وبريد إلكتروني إلى     |    |
|                                        | موظف التسجيل لإعلامه بوجود معاملة بحاجة إلى إجراء.      |    |

### شاشة المشتري

| <u>ہ</u>                 |                      |                 |        |           |                  |              |                  |               | 📰 متابعة الطلبات                                                                                                    |
|--------------------------|----------------------|-----------------|--------|-----------|------------------|--------------|------------------|---------------|----------------------------------------------------------------------------------------------------|
| ی رفض اطلب 🚽 الإشعارات 💌 | (3) مواقق على الشراء |                 |        |           |                  |              | O.               |               | رقم الطلب:                                                                                                    |
| اسم البائع               | اسم الخيل عربي       | رقم تسجيل الخيل | مسلسل  | التاريخ م | تاريخ تقيم الطلب |              | رقمها            |               | اسم المعاطة                                                                                                    |
| حسن اكرم حسن الخوالدة    | التحقل               |                 |        |           |                  |              | 916              | ة نقل الملكية | خدمك مركز الخبول/خدم                                                                                                    |
| 4                        | 0                    |                 |        |           | لل رسالة بالجرال | التحقق من خا |                  | 1.28.10.1.1   | e e la seconda de la seconda de la seconda de la seconda de la seconda de la seconda de la seconda de la second<br>El seconda de la seconda de la seconda de la seconda de la seconda de la seconda de la seconda de la seconda de |
| of 2 2 - 1               |                      | 101             |        |           |                  |              | ( ) •            | 1 1           | Page > >>                                                                                                    |
|                          | اعتماد رمز التحقق    |                 |        |           |                  | مز النحقي:   |                  |               | بيانات المعاملة                                                                                                    |
|                          |                      |                 |        |           |                  |              | سة 📊             |               | 📷 تطيبك الخلبة                                                                                                    |
|                          |                      |                 |        |           |                  |              |                  |               |                                                                                                    |
|                          | afda                 |                 |        |           |                  |              | 2208             | 5 *           | <ul> <li>ه معومات القبل المياع -<br/>رقر التشجيل:</li> </ul>                                                                                                    |
|                          |                      |                 |        |           |                  |              | 1001             | 3             | رقم تسجيل الأم:                                                                                                    |
|                          |                      |                 |        |           |                  |              | 100              | 2             | رقم تسجيل الأب:                                                                                                    |
|                          |                      |                 |        |           |                  |              | ين اكرم حين      | -             | مالك الميل:                                                                                                    |
|                          |                      |                 |        |           |                  |              |                  |               | N. ALA                                                                                                    |
|                          |                      |                 |        |           |                  |              |                  | *             | ـــــــــــــــــــــــــــــــــــــ                                                                                                    |
|                          | 2                    |                 |        |           |                  |              | J                |               |                                                                                                    |
|                          | 05638621             | 14              | 8.0. N |           |                  |              | و الارد و ال     |               | ال المانية البائع ــــــــــــــــــــــــــــــــــــ                                                                                                    |
|                          | 05050021             |                 |        |           |                  | ومدد         | یں ایر م میں اند |               | سم بيانع.                                                                                                    |
|                          |                      |                 |        |           |                  |              |                  |               |                                                                                                    |

شكل 9 :شاشة الموظف المختص

4.4. خطوات عمل "موظف التسجيل"

| ملاحظات                           | توصيف الخطوة (النشاط)                                         | #  |
|-----------------------------------|---------------------------------------------------------------|----|
| نَّ صَلَّ عدمات مركز الخيول       | يقوم موظف التسجيل بالدخول الى نظام بوابة الخدمات              | 11 |
| خدمة على الملكية                  | الالكترونية (منظومة الخدمات الإلكترونية) , واختيار            |    |
|                                   | "خدمات مركز الخيول/خدمة نقل الملكية/ موظف                     |    |
|                                   | التسجيل "                                                     |    |
| الشكل10: يبين شاشة موظف التسجيل . | يقوم موظف التسجيل بالدخول إلى الطلب من خلال                   | 12 |
|                                   | الشاشة الخاصة به ويقوم بدراسة الطلب والوثائق المرفقة          |    |
|                                   | واتخاذ الإجراء المناسب.                                       |    |
|                                   | في حالة وجود خطأ أو نواقص في الطلب يقوم موظف                  | 13 |
|                                   | التسجيل بإدخال ملاحظاته من خلال الضغط على زر                  |    |
|                                   | الاشعارت ومن ثم اختيار اضافة ملاحظة وتظهر له شاة              |    |
|                                   | اضافة الملاحظة ومن ثم يكون أمام حالتين:                       |    |
|                                   | <ol> <li>الضغط على زر "إرجاع إلى مقدم الطلب" فيقوم</li> </ol> |    |
|                                   | النظام بإرجاع المعاملة إلى مقدم الطلب وإرسال                  |    |
|                                   | رسالة نصية إلى مقدم الطلب تفيد بإرجاع                         |    |
|                                   | المعاملة.                                                     |    |

| الضغط على زر "رفض الطلب" فيقوم النظام باغلاق            |
|---------------------------------------------------------|
| المعاملة وإرسال رسالة نصية إلى البائع وإلى المشتري تفيد |
| برفض المعاملة.                                          |
|                                                         |

### شاشة موظف التسجيل

|              | یجت 🔍                                  |                                                                                                    |                                                                                                    |                                                                                                    | 😵 ارجاع الى البائي                                                                                                    | ع 😨 ارجاع الى المثنز ي                                 | الموافقة على الطلب 🔒 الإشعار                                                                                                    |
|--------------|----------------------------------------|----------------------------------------------------------------------------------------------------|----------------------------------------------------------------------------------------------------|----------------------------------------------------------------------------------------------------|----------------------------------------------------------------------------------------------------|--------------------------------------------------------|----------------------------------------------------------------------------------------------------|
|              | رقمها                                  | تاريخ تقديم الطلب                                                                                                    | التاريخ م                                                                                                    | مسلسل                                                                                                    | رقم تسجيل الخيل                                                                                                    | اسم الخيل عربي                                         | اسم البائع                                                                                                    |
|              |                                        |                                                                                                    |                                                                                                    |                                                                                                    |                                                                                                    |                                                        |                                                                                                    |
| of0 0        | C ( (                                  |                                                                                                    |                                                                                                    |                                                                                                    |                                                                                                    |                                                        | ound                                                                                                    |
|              |                                        |                                                                                                    |                                                                                                    |                                                                                                    |                                                                                                    |                                                        |                                                                                                    |
| 📰 شروط الخمة | <b>متابعة المعاملة</b>                 | معلومات مقدم الطلب                                                                                                    | نقل الملكية                                                                                                    | 📰 الوثائق في الخدمة                                                                                           |                                                                                                    |                                                        |                                                                                                    |
|              |                                        |                                                                                                    |                                                                                                    |                                                                                                    |                                                                                                    |                                                        |                                                                                                    |
| *            |                                        | اسم الخيل عرب                                                                                                    | يى:                                                                                                    |                                                                                                    | اد                                                                                                    | سم الحول انجليزي:                                      |                                                                                                    |
|              |                                        |                                                                                                    |                                                                                                    | السم الأم:                                                                                                    |                                                                                                    |                                                        |                                                                                                    |
|              |                                        |                                                                                                    |                                                                                                    | البم الأب:                                                                                                    |                                                                                                    |                                                        |                                                                                                    |
|              |                                        |                                                                                                    |                                                                                                    |                                                                                                    |                                                                                                    |                                                        |                                                                                                    |
|              |                                        |                                                                                                    |                                                                                                    |                                                                                                    |                                                                                                    |                                                        |                                                                                                    |
| *            |                                        |                                                                                                    |                                                                                                    | رقم جوال المشتري                                                                                              |                                                                                                    |                                                        |                                                                                                    |
|              |                                        |                                                                                                    |                                                                                                    |                                                                                                    |                                                                                                    |                                                        |                                                                                                    |
|              |                                        |                                                                                                    |                                                                                                    |                                                                                                    |                                                                                                    |                                                        |                                                                                                    |
|              | 0 0 10 0 0 0 0 0 0 0 0 0 0 0 0 0 0 0 0 | رتيب هيد<br>رتيب الحدة<br>تريب الحدة المعلية المعلية<br>تريب الحدة المعلية المعلية<br>تريب الحدة المعلية المعلية المعلية<br>* | رقىيا تاريخ تذيم الطلب<br>رقىيا تاريخ تذيم الطلب<br>(م م العدمة العلامة معلومات مغم الطلب<br>(م العدمة العامة المعلمة معلومات مغم الطلب<br>(م العلم العدمة العامة المعلمة العلمة العلمة<br>العلمة العلمة العلمة العلمة العلمة العلمة العلمة العلمة العلمة العلمة العلمة العلمة العلمة العلمة العلمة العلمة العلمة العلمة العلمة العلمة العلمة العلمة العلمة العلمة العلمة العلمة العلمة العلمة العلمة العلمة العلمة العلمة العلمة الع | التاريخ بيت   التاريخ بيت   التاريخ بيت   التاريخ بيت   التاريخ بيت   التاريخ بيت   التاريخ بيت   التاريخ بيت | المان المانية العالم المانية عنها المانية م   المان المانية العالم المانية المانية المانية المانية المانية في المحمة المانية المانية في المحمة المانية المانية في المحمة المانية المانية ال<br>الماني الماني الماني الماني المانية المانية المانية المانية المانية المانية المانية المانية المانية المانية الماني المانية المانية المانية المانية المانية المانية المانية المانيية المانية المانية المانية المانية الماني مانيانية المان | المحت   المجاف الذي الذي الذي الذي الذي الذي الذي الذي | استان المنتري (ما الشق (ما الشق (ما الشق (ما الشق (ما الشق (ما الشق (ما الشق (ما الشق (ما الشق (ما السق (ما السق (<br>> ما السق (ما السق (ما السق (ما السق (ما السق (ما السق (ما السق (ما السق (ما السق (ما السق (ما السق (ما السق (ما السق (ما السق (ما السق (ما السق (ما السق (ما السق (ما السق (ما السق (ما السق (ما السق (ما السق (ما السق (ما السق (ما السق (ما السق (ما السق (ما السق (ما السق (ما السق (ما السق (ما السق (<br>> ما السق (ما السق (ما السق (ما السق (ما السق (ما السق (ما السق (ما السق (ما السق (ما السق (ما السق (ما السق (ما السق (ما السق (ما السق (ما السق (ما السق (ما السق (ما السق (ما السق (ما السق (ما السق (ما السق (ما السق (ما السق (ما الس |

شكل 10 :شاشة الموظف المختص